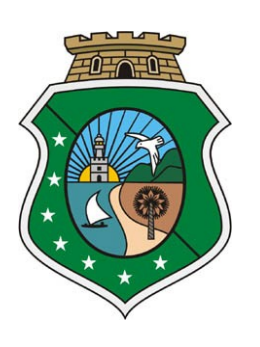

Estado do Ceará Poder Judiciário

# **Web Service Prefeituras**

Manual Técnico do Sistema Web Service para Prefeituras

Tribunal de Justiça do Estado do Ceará Secretaria de Tecnologia da Informação Departamento de Informática Serviço de Atendimento ao Usuário

## 1. Introdução

Este manual tem como objetivo apresentar as especificações e critérios técnicos para a utilização do Web Service disponibilizado pelo Tribunal de Justiça para as prefeituras conveniadas, com o objetivo de consultar a arrecadação praticada pelos cartórios bem como informações especificadas dos atos. Dessa forma, consegue-se consultar o Total de Emolumentos praticados por cartórios de uma determinada Comarca(Município), bem como uma consulta detalhada de um determinado serviço praticado por um cartório.

## 2. Solicitação de Acesso ao Web Service

A solicitação de acesso se dá através do preenchimento de um formulário disponibilizado no link da página do Fermoju (<u>Link Formulário</u>).

## 3. Ambientes do Web Service

## 3.1 – Ambiente de Homologação

Esse ambiente deverá ser utilizado pelas prefeituras durante a fase de testes e adaptação dos seus sistemas.

- https://sisufermoju-hml.tjce.jus.br/sisufermoju-web/api/autenticacao/login
- https://sisufermoju-hml.tjce.jus.br/sisufermoju-web/api/consulta/totalEmolumentosMunicipio
- https://sisufermoju-hml.tjce.jus.br/sisufermoju-web/api/consulta/consultaDetalhadaServentia

## 3.2 – Ambiente de Produção

Esse ambiente deverá ser utilizado pelas prefeituras após o convênio firmado junto ao Tribunal de Justiça.

- https://portaladmin.tjce.jus.br/sisufermoju-web/api/autenticacao/login

- https://portaladmin.tjce.jus.br/sisufermoju-web/api/consulta/totalEmolumentosMunicipio

- https://portaladmin.tjce.jus.br/sisufermoju-web/api/consulta/consultaDetalhadaServentia

## 4. Detalhamento Web Service

## 4.1 – Geração de Token de Autenticação

Este serviço compreende o passo inicial para utilização do web service, a geração de um token, para autenticação da respectiva comarca a ser acessada. O token tem validade de 30 minutos, sendo necessário a geração de um novo após esse período.

### - Parâmetros

*nomeUsuario*: CPF do usuário informado na solicitação de acesso encaminhada através do formulário.

**Senha:** Senha disponibilizada ao usuário após a liberação feita através do formulário de solicitação de acesso ao ambiente.

→ Exemplo requisição Token Autenticação

```
/ {
    "nomeUsuario": "12345678901",
    "senha": "xxxxxxx"
  }
```

#### → Exemplo retorno Token Autenticação

```
{
    "nomeUsuario": CPF usuário
    "token":
    "eyJhbGciOiJIUZUXMiJ9.eyJzdWIiOIIWMTg4MZEYMTM3MCISInBlcm1pc3NvZXNQb3JVbmlkYWRlIjpbeyJjb2RpZ29VbmlkYWRlIjoXNTcxLCJub21lVW5pZGFkZSI6
IkNPTUFSQ0EgREUgRk9SVEFMRVpBIiwiY29kaWdvTXVuaWNpcGlvIjo0MSwicGVybWlzc29lcyIGWyJjb25zdWx0YV90b3RhbF9lbW9sdW1lbnRvc19tZXMiLCJjb25zdW
x0YV9kZXRhbGhhZGFfc2VydmVudGlhcyJdfV0SImV4cCIGMTY2NTc2NjA4N30.o29SqAj4HJJ4VZp2TvUiee2SUISK6KDmSsPX9flPj-kz-
bT3TwK7pt5aF16SOurva4ZviUYdVrvvtD9d2sTSww",
    "expiration": "Fri Oct 14 13:48:07 BRT 2022"
}
```

### 4.2 – Consulta Total de Emolumentos por Município.

Este serviço possibilita a consulta do Total de Emolumentos de todos os cartórios um determinado município ou de um cartório em específico por mês de referência.

#### - Parâmetros(campos em negrito obrigatórios)

**codigoMunicipio:** código do município ao qual está sendo realizada a requisição. ( consultar tabela de códigos no seguinte link) mesReferencia: mês referência para a consulta no formato mm/aaaa.

*CodigoServentia: Código do Cartório*(consultar tabela de códigos).Esse parâmetro é usado quando se pretende consultar um cartório em específico do município.

→ Exemplo Total Emolumentos

```
{
    "codigoMunicipio" : "41",
    "mesReferencia" : "10/2022",
    "codigoServentia" : "000341"
}
```

→ Exemplo Retorno Total Emolumentos

```
{
  "totalEmolumentos": "624848.03",
  "serventias": [
    {
        "codigoMunicipio": "41",
        "codigoServentia": "000341",
        "totalEmolumentosServentia": "624848.03"
    }
]
}
```

#### 4.3 – Consulta Detalhada

Este serviço possibilita uma consulta detalhada de um determinado serviço praticado por um cartório baseado nos parâmetros fornecidos.

#### - Parâmetros(campos em negrito obrigatórios)

codigoMunicipio: código do município ao qual está sendo realizada a consulta.

mesReferencia: mês referência para a consulta no formato mm/aaaa

**CodigoServentia:** Código do Cartório(consultar tabela de códigos). Esse parâmetro é usado quando se pretende consultar um cartório em específico do município.

*cpf\_cnpj*: Número do CPF/CNPJ do solicitante do serviço ao cartório.

*matricula\_inscricao\_registro\_averbacao*: Numeração de uma averbação solicitada em um cartório

*numeroTalao\_numeroAtendimento:* Número de atendimento gerado pelo cartório que associa um ou mais serviços praticados para um determinado cliente.

*NumeroOrdemRegistroPrenotacao:* Numeração de uma Prenotação solicitada em um cartório.

→ Exemplo Consulta Detalhada

```
{
    "codigoMunicipio" : "41",
    "mesReferencia" : "10/2022",
    "codigoServentia" : "000341",
    "cpf_cnpj" : "",
    "matricula_inscricao_registro_averbacao" : "",
    "numeroTalao_numeroAtendimento" : "20221003000138",
    "numeroOrdemRegistroPrenotacao" : ""
}
```

#### → Exemplo retorno Consulta Detalhada

[

```
{
    "codigoMunicipio": "41",
    "codigoServentia": "000341",
    "atos": [
    {
        "codigoAto": "007025",
        "dataMovimentacao": "03/10/2022",
        "cpf_cnpj": "18777317300",
        "matricula_inscricao_registro_averbacao": "0",
        "numeroTalao_numeroAtendimento": "20221003000138",
        "numeroOrdemRegistroPrenotacao": "350376",
        "valorBemEnvolvidoPedido": "0.00",
        "valorEmolumento": "54.39"
    },
```